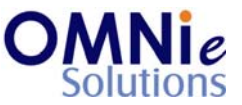

### Functionality Description:

This screen is used for adding or modifying the note cards associated to the patient. These note cards can be used for filling information about consent or any generic information related to the patient. Anytime during the prescription processing the user can go to the patient's note cards section and view the note cards.

# Legend:

| Key(s) | Description/Actions                                                                                                    |
|--------|----------------------------------------------------------------------------------------------------|
| Enter  | Movement within the fields can be done using the <enter> key.</enter>                                                                    |
| ТАВ    | <tab> key can be used for moving forward within the fields and <shift +="" tab=""> will be used for the backward movement.</shift></tab> |
| Enter  | <enter> key can be used for submission of the values.</enter>                                                                            |

#### Steps to perform:

- 1. 'Note Subject' field has the focus.
- 2. Enter value in 'Note Subject' field and hit 'Enter'.
- 3. 'Category' field has the focus now.
- 4. Hit 'Enter' and the multiple values window will open.
- 5. 'Enter' will select the value. 'TAB' will allow navigating to other values.
- 6. Select the value and hit 'Enter'.
- 7. The value appears in the 'Category' field.
- 8. 'Activity' field has focus now.
- 9. Repeat steps 4 through 6.
- 10. The value appears in the 'Activity' field.
- 11. 'Remarks' field has focus now. Enter the value and hit 'Enter'.
- 12. 'Priority' field has focus now.
- 13. Repeat steps 4 through 6.
- 14. The value appears in the 'Priority' field.
- 15. 'Exp Date' field has focus now. Enter the value and hit 'Enter'.
- 16. The note card details are saved and are displayed in the listing.

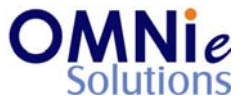

#### Database Tables:

- 1. TBL\_PATIENT\_INFO
- 2. TBL\_PATIENT\_NOTES
- 3. TBL\_MST\_NOTES\_CATEGORY
- 4. TBL\_MST\_NOTES\_ACTIVITY
- 5. TBL\_USERS

# Rules:

- 1. Use master tables to populate values on the screen.
  - a. TBL\_MST\_NOTES\_CATEGORY
  - b. TBL\_MST\_NOTES\_ACTIVITY
- 2. Save the results in 'TBL\_PATIENT\_NOTES' table respective to the 'PATIENT\_ID' field.